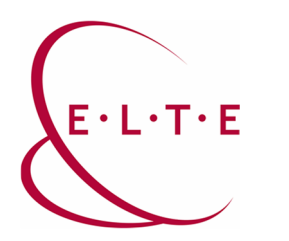

Address: 1117 Budapest, Pázmány Péter sétány 1/A, 6. floor 6.127 office 1088 Budapest, Múzeum körút 4/C, Basement floor 61/A. office Phone: 372-2500/6800 E-mail: operator@elte.hu Web: iig.elte.hu

## MS Teams Meeting – inviting users with link

If we would only invite another user to the meeting, it is enough to send him the connection link of the meeting. The join link looks like this (example): <u>https://teams.microsoft.com/l/meetup-join/[...]</u>

In case of a pre-scheduled meeting, the meeting link is available from the calendar:

| $\langle \rangle$ |     | Q, Search                                                                                                    | andra - 🖬 - 🗆 X                |
|-------------------|-----|----------------------------------------------------------------------------------------------------|--------------------------------|
| Activity          | ۲   | Test Meeting Crut: Files Details Scheduling Assistant Meeting notes Whiteboard +                                                                                                    | Join Close                     |
| •                 | × c | ancel meeting 🛛 Time zone: (UTC+01:00) Belgrade. Bratislava. Budapest. Ljubijana, Prague 🖂 Meeting options                                                                                   | Tracking                       |
| ÷.                | 0   | Test Meeting                                                                                                    | Pálinkás Szabolcs<br>Organizer |
| Analyse sets      | 8   | 1 AD TestUse1 × Control                                                                                                    | AD TestUser1<br>Unknown        |
|                   | 8   | Nov 12: 2020 100 PM < ✓                                                                                                    |                                |
|                   | 0   | Add loadion                                                                                                    |                                |
|                   | 12  | B I U G   V A A Prograph ~ L   中 中 田 日 III の 王 田 I ち C<br>Microsoft Teams meeting<br>Note as very computer or making sep<br>Clock fore to lot the metrors<br>Learn Marce   Meetings colocies |                                |
| ₿© §⊞             |     |                                                                                                    |                                |

You can copy the link and send it to anyone, but the invited participants will receive this link by default e-mail, too.

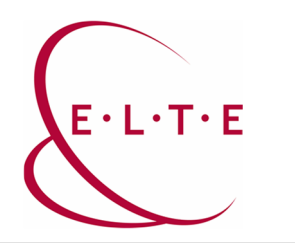

Address: 1117 Budapest, Pázmány Péter sétány 1/A, 6. floor 6.127 office 1088 Budapest, Múzeum körút 4/C, Basement floor 61/A. office Phone: 372-2500/6800 E-mail: operator@elte.hu Web: iig.elte.hu

## From Outlook:

| <b>8</b> 90                                                                                                    | ↑↓ =                                                                     | Test Meeting - Értekezlet                                                                                                    |                                                                                                    | 📼 – 🗆 X                                                      |  |  |  |  |
|----------------------------------------------------------------------------------------------------|--------------------------------------------------------------------------|----------------------------------------------------------------------------------------------------|----------------------------------------------------------------------------------------------------|--------------------------------------------------------------|--|--|--|--|
| Fájl Értek                                                                                                    | ezlet Ütemezési                                                          | segéd Nyomon követés Beszúrás Szövegformázás Véleményezés Súgó                                                                                                    | Q Mutasd meg, hogyan csináljam                                                                                                 |                                                              |  |  |  |  |
| $\begin{array}{c c} & \overleftarrow{\mathbb{E}} \\ & \overleftarrow{\mathbb{E}} \\ & \overleftarrow{\mathbb{E}} \\ & \overrightarrow{\mathbb{E}} \\ & \overrightarrow{\mathbb{E}} \end{array} \\ & \overrightarrow{\mathbb{E}} \end{array} $ | Skype-<br>értekezlet<br>Skype-értekezlet                                 | Intersection Image: Section of the section of the secti | sód: Etfoglalt<br>15 perc Ismetiódés<br>Besintások<br>Kategorizális<br>Cimiék<br>Magánjellegő<br>Kategorizális<br>Cimiék<br>Ha | álás Insights View<br>remplates A                            |  |  |  |  |
| Co AD TestUsert X: Automatikus válasz: "Tisztelt valaki, valami kérem ne írjon merti"                                                                                                    |                                                                          |                                                                                                    |                                                                                                    |                                                              |  |  |  |  |
| Frissités<br>küldése                                                                                                    | eizes az ertekezietre vo<br><u>C</u> ím<br>Rész <u>v</u> ételük kötelező |                                                                                                    | Mo Tu We Th F Sa Su   26 27 28 29 30 31 1   2 3 4 5 6 7 8   9 10 11 12 13 14 15                                                |                                                              |  |  |  |  |
|                                                                                                    | T <u>u</u> djanak róla                                                   |                                                                                                    |                                                                                                    | 16 17 18 19 20 21 22   23 24 25 26 27 28 29   30 1 2 3 4 5 6 |  |  |  |  |
|                                                                                                    | Kezdés ideje                                                             | Thu 2020-11-12 📰 13:00 🔻 🗆 Egész papos 🗌 👷 lódózónák                                                                                                    |                                                                                                    | Jó Megfelelő                                                 |  |  |  |  |
|                                                                                                    | Befejezé <u>s</u> ideje                                                  | Thu 2020-11-12                                                                                                    |                                                                                                    | Szabad helyiség kiválasztása:                                |  |  |  |  |
|                                                                                                    | Hely                                                                     |                                                                                                    | ✓ C Helyiségkereső                                                                                                    | NING                                                         |  |  |  |  |
|                                                                                                    |                                                                          |                                                                                                    | :                                                                                                    | <u> </u>                                                     |  |  |  |  |
| Microsof                                                                                                    | Javasolt időpontok:<br>13:00 - 13:30                                     |                                                                                                    |                                                                                                    |                                                              |  |  |  |  |
| Join on your of Click here to jo                                                                                                    | 12:00 - 12:30<br>Nincs ütközés                                           |                                                                                                    |                                                                                                    |                                                              |  |  |  |  |
| Learn More   N                                                                                                    | 12:30 - 13:00<br>Nincs ütközés                                           |                                                                                                    |                                                                                                    |                                                              |  |  |  |  |
| Megosztott mappa                                                                                                    | 🖒 Calendar – palin                                                       | as-szabolcs@lig.ette.hu                                                                                                    | 6                                                                                                    | * 13:30 - 14:00<br>Nincs ütközés *                           |  |  |  |  |

External users will only need to enter a display name while connecting, and can already enter the meeting:

| G Meeting   Microsoft Teams X +                                                                         |                                                             | - σ × |  |
|----------------------------------------------------------------------------------------------------|-------------------------------------------------------------|-------|--|
| 🗧 🤣 😋 🔹 teamsmicrosoft.com/. //jore-join-calling/19meeting.MDARNAMADMANTM2N0072UuCtheMxR50TNid@Heead.v2 |                                                             |       |  |
|                                                                                                    | Choose your audio and video settings for<br>Meeting now     |       |  |
|                                                                                                    | Net User John Now<br>Not Ober<br>Not Ober<br>Not Ober Stage |       |  |
|                                                                                                    | Ober john system<br>Silf. Audio call                        |       |  |
|                                                                                                    |                                                             |       |  |

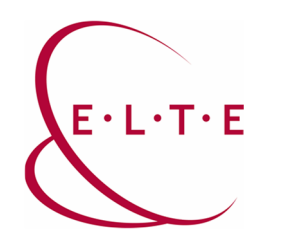

Address: 1117 Budapest, Pázmány Péter sétány 1/A, 6. floor 6.127 office 1088 Budapest, Múzeum körút 4/C, Basement floor 61/A. office Phone: 372-2500/6800 E-mail: operator@elte.hu Web: iig.elte.hu

You can also copy the connection link from an ongoing meeting to the participants:

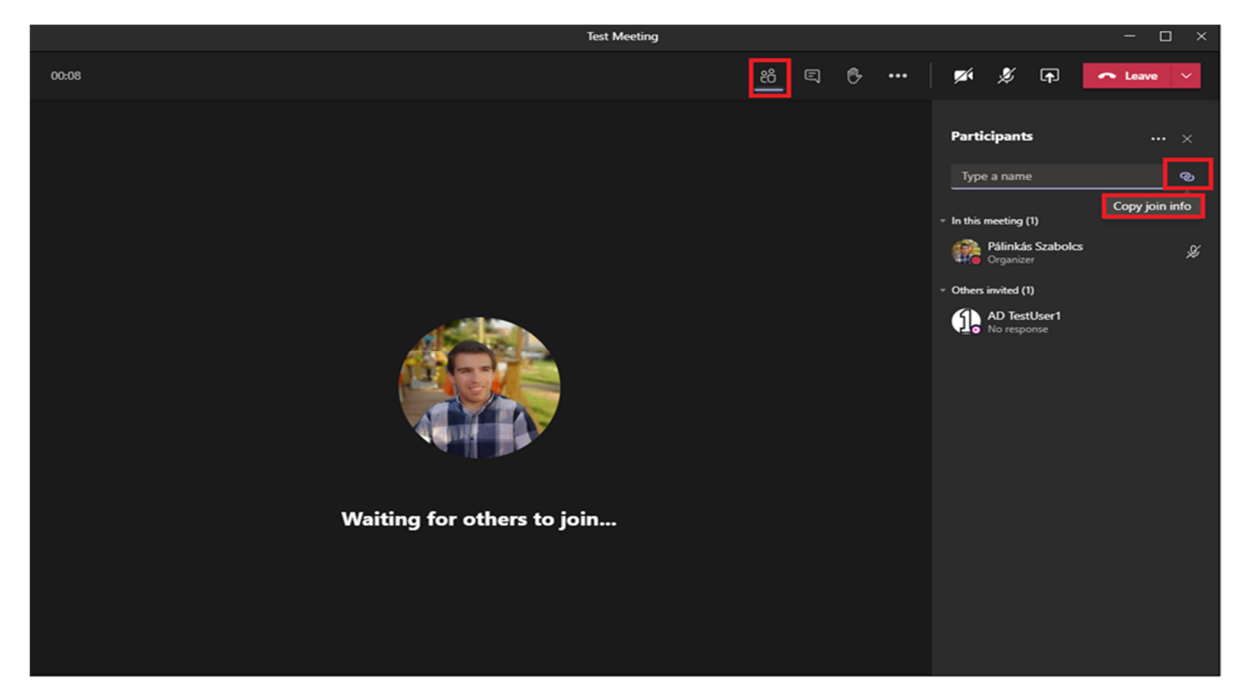

In case of having any question or suggestion, feel free to contact our colleagues at teams@elte.hu email address.

ELTE IT Directorate wishes you a successful use of the program!